101

# Database Creation

WV Senate Problem

## Topics

- Create a new database
- Import database tables and data
- Create database tables
- Add records
- Create lookup fields
- Create relationships
- Answer analysis questions

# **Background Information**

This project includes information on West Virginia Senate elections from 2000 to 2014.

## Instructions

**IMPORTANT:** This assignment requires the Windows version of Microsoft Office.

**IMPORTANT:** Complete the steps below in the order they are given. Completing the steps out of order may complicate the assignment or result in an incorrect result.

- 1. Download and extract the provided Data Files ZIP file. It contains the following files for use in this assignment:
  - a. **candidates.xml** Information on West Virginia Senate candidates [1], [2].

| Table: Candidates |            |                                               |
|-------------------|------------|-----------------------------------------------|
| Field Name        | Туре       | Description                                   |
| CandidateID       | AutoNumber | Primary. Unique identifier for the candidate. |
| District          | Number     | Number of State Senate district.              |
| Year              | Number     | Year of election.                             |
| PartyAbbrv        | Short Text | Political party abbreviation.                 |
| CandidateFirst    | Short Text | First name of candidate.                      |
| CandidateLast     | Short Text | Last name of candidate.                       |
| Raised            | Currency   | Amount of funds raised by candidate.          |
| VotesReceived     | Number     | Votes received by candidate.                  |

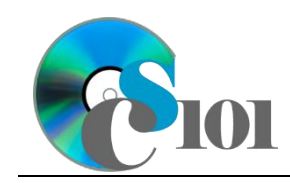

WV Senate Problem

#### b. **districts.xml** – Information on West Virginia Senate districts [3]–[5].

| Table: <i>Districts</i><br>Field Name | Type       | Description                                                     |
|---------------------------------------|------------|-----------------------------------------------------------------|
| RedistrictingCycle                    | Number     | Part of composite key. Census data year used for redistricting. |
| District                              | Number     | Part of composite key. Number of State Senate district.         |
| Counties                              | Short Text | List of counties or parts of counties in the district.          |
| Population                            | Number     | Population of district.                                         |

#### c. **elections.csv** – Information on West Virginia Senate elections [1].

| Table: Elections   |            |                                                         |
|--------------------|------------|---------------------------------------------------------|
| Field Name         | Туре       | Description                                             |
| RedistrictingCycle | Number     | Redistricting cycle this election used.                 |
| District           | Number     | Part of composite key. Number of State Senate district. |
| Year               | Number     | Part of composite key. Year of election.                |
| IncumbentFirstNam  | Short Text | First name of incumbent.                                |
| е                  |            |                                                         |
| IncumbentLastName  | Short Text | Last name of incumbent.                                 |
| IncumbentRetired   | Yes/No     | Indication if the incumbent was not running.            |
| WinnerFirstName    | Short Text | First name of the winner.                               |
| WinnerLastName     | Short Text | Last name of the winner.                                |
| WinnerPctg         | Number     | Percentage of the total vote received by the winner.    |

d. **analysisquestions.xml** – Responses to analysis questions.

| Table: AnalysisQuestions |            |                                           |  |
|--------------------------|------------|-------------------------------------------|--|
| Field Name               | Туре       | Description                               |  |
| QuestionNumber           | Short Text | Primary key. Question being answered.     |  |
| Response                 | Long Text  | Response to the analysis question prompt. |  |

#### Create a new database

2. Begin by creating a new Microsoft Access database named **senate\_ppdc\_wvsp.accdb**.

### Import database tables and data

- 3. Import the following items into the database:
  - a. **candidates.xml** file Import structure and data into a new table.
  - b. **districts.xml** file Import structure and data into a new table.
  - c. **analysisquestions.xml** file Import structure and data into a new table.

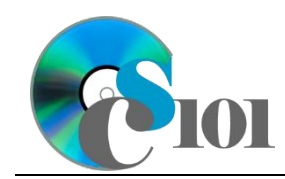

- d. **elections.csv** file Import as a new table named *Elections*. The first row of the file contains field names. Specify field types as indicated in Step 1. Do not set a primary key during the import, but afterwards create a composite key as indicated in Step 1.
- 4. We need to create a table to store data on political parties.

### **Create database tables**

a. Create a table named *Parties* with the fields below. Specify field types and a primary key as indicated.

| Table: <i>Parties</i> |            |                                          |
|-----------------------|------------|------------------------------------------|
| Field Name            | Туре       | Description                              |
| PartyAbbrv            | Short Text | Primary key. Abbreviation of party name. |
| PartyName             | Short Text | Full text of political party name.       |

### Add records

b. Enter records for all political parties below.

HINT: The *Parties* table will contain 8 records.

| PartyAbbrv | PartyName              |
|------------|------------------------|
| AFP        | American Freedom Party |
| CON        | Constitution Party     |
| DEM        | Democratic Party       |
| LIB        | Libertarian Party      |
| MTN        | Mountain Party         |
| NLP        | Natural Law Party      |
| GOP        | Republican Party       |
| WRN        | Write-In Candidate     |

### Create lookup fields

- 5. We wish to modify the *Candidates* table to incorporate lookup fields.
  - a. Modify the **PartyAbbrv** field. Using a lookup field referencing the *Parties* table, allow the user to select the party abbreviation and party name (e.g., "DEM | Democratic Party") from a dropdown list. Sort by party name in ascending order.

Do not hide the key column. Store the value of the party abbreviation field. Enable data integrity, restricting deletes, on the relationship created by the Lookup Wizard.

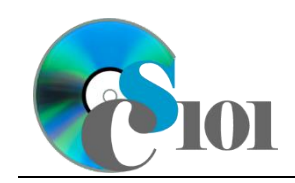

- b. Modify the **Year** field. Using a lookup field, allow the user to select the year from a dropdown list. Permit the user to choose only from these values:
  - ♦ 2000
  - ♦ 2002
  - ♦ 2004
  - ♦ 2006
  - ♦ 2008
  - ♦ 2010
  - ♦ 2012
  - ♦ 2014

### **Create relationships**

6. Create relationships for the tables as indicated below. Enforce referential integrity, but do not enable cascade updates or cascade deletes.

**HINT:** When creating relationships involving tables with composite keys, Access is sensitive to the order of the tables in the relationship. Be sure to specify each relationship's **Table** and **Related Table** as shown.

**HINT:** When creating relationships involving multiple fields from each table, specify all fields at the same time.

| Table     | <b>Related Table</b> | <b>Common Fields for Relationship</b> |
|-----------|----------------------|---------------------------------------|
| Districts | Elections            | RedestrictingCycle and District       |
| Elections | Candidates           | District and Year                     |

#### Answer analysis questions

- 7. In the *AnalysisQuestions* table, answer the analysis question below. Respond to one question per record.
  - a. Is there a relationship between the amount of funds a candidate raises and how many votes they receive? Why do you think this is or is not the case?

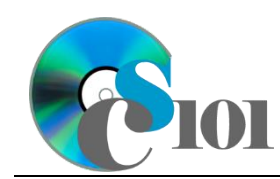

8. Run the Compact and Repair Database utility on your database. Ignore any errors you receive when running the utility.

# Grading Rubric

This assignment is worth 8 points. It will be graded by your instructor using this rubric:

| Standard                                                                 | Meets Requirements<br>(8 points)                                                                                                    | Does Not Meet<br>Requirements (0 points)                                                                                                    |
|--------------------------------------------------------------------------|----------------------------------------------------------------------------------------------------|----------------------------------------------------------------------------------------------------|
| Student made reasonable<br>effort in correctly<br>completing assignment. | Assignment is at least 70%<br>complete and correct, or<br>student contacted instructor<br>for help on incorrect or<br>incomplete items. | Assignment is less than<br>70% complete and correct,<br>and student did not contact<br>instructor for assistance on<br>incorrect or incomplete<br>items. |

This rubric will be used for peer evaluation of this assignment:

|                                           |                                                        |                                                 | Needs                                             |
|-------------------------------------------|--------------------------------------------------------|-------------------------------------------------|---------------------------------------------------|
| Standard                                  | Excellent                                              | Satisfactory                                    | Improvement                                       |
| Assignment is<br>correct and<br>complete. | Assignment is at<br>least 90% complete<br>and correct. | Assignment is 70%-<br>89% complete and correct. | Assignment is less than 70% complete and correct. |

The analysis question in Step 7a will be evaluated using this rubric:

|                       |                               | Does Not Meet                 |
|-----------------------|-------------------------------|-------------------------------|
| Standard              | Meets Requirements            | Requirements                  |
| Answer is reasonable. | Answer addresses the          | Answer does not address       |
|                       | question prompt and is        | the question prompt, is       |
|                       | factually correct or a        | factually incorrect, or is an |
|                       | reasonable interpretation of  | unreasonable interpretation   |
|                       | available data.               | of available data.            |
| Answer is supported.  | Logical rationale is provided | Logical rationale is not      |
|                       | to support the given          | provided to support the       |
|                       | answer.                       | given answer.                 |

## References

- [1] "Elections History & Data," West Virginia Secretary of State. Available: http://www.sos.wv.gov/elections/history/Pages/default.aspx.
- [2] "Campaign Finance Reporting System," West Virginia Secretary of State. Available: http://cfrs.wvsos.com/#/home.
- [3] D. E. Holmes, *West Virginia Blue Book 1999*, vol. 81. Charleston, West Virginia: West Virginia Legislature, 1999.

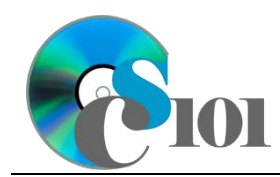

- [4] D. E. Holmes, *West Virginia Blue Book 2008*, vol. 90. Charleston, West Virginia: West Virginia Legislature, 2008.
- [5] D. E. Holmes, West Virginia Blue Book 2012, vol. 90. Charleston, West Virginia: West Virginia Legislature, 2012. Available: http://www.legis.state.wv.us/legisdocs/2012/bluebook/bluebook2012.pdf.